### **Invert Colors**

## Select the Apple in the top left.

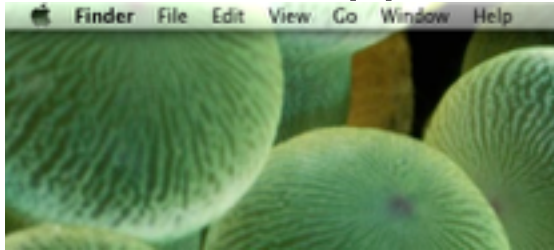

#### Select System Preferences... from the drop down.

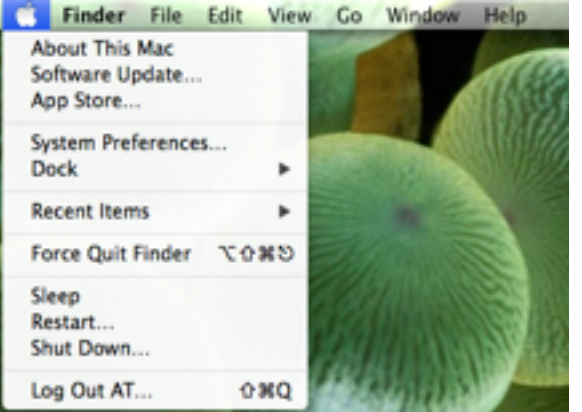

#### Locate and select Accessibility.

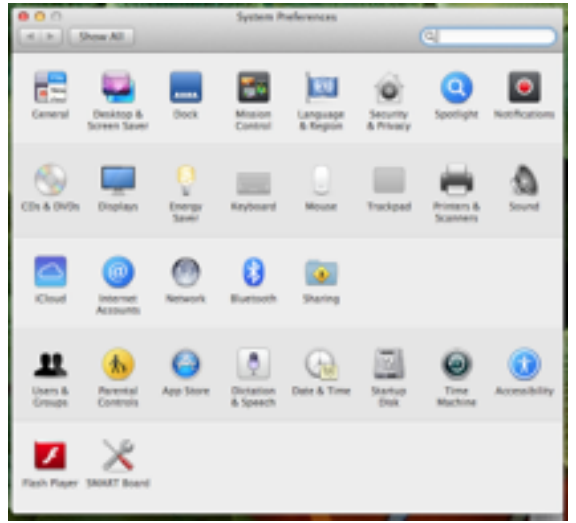

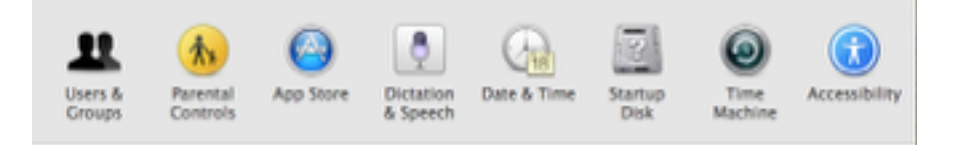

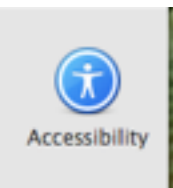

# Select Display in the Seeing menu on the left.

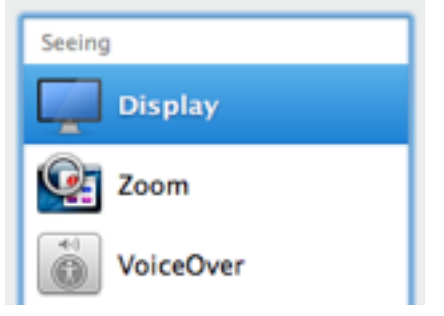

On the right, locate and check the box next to Invert colors.

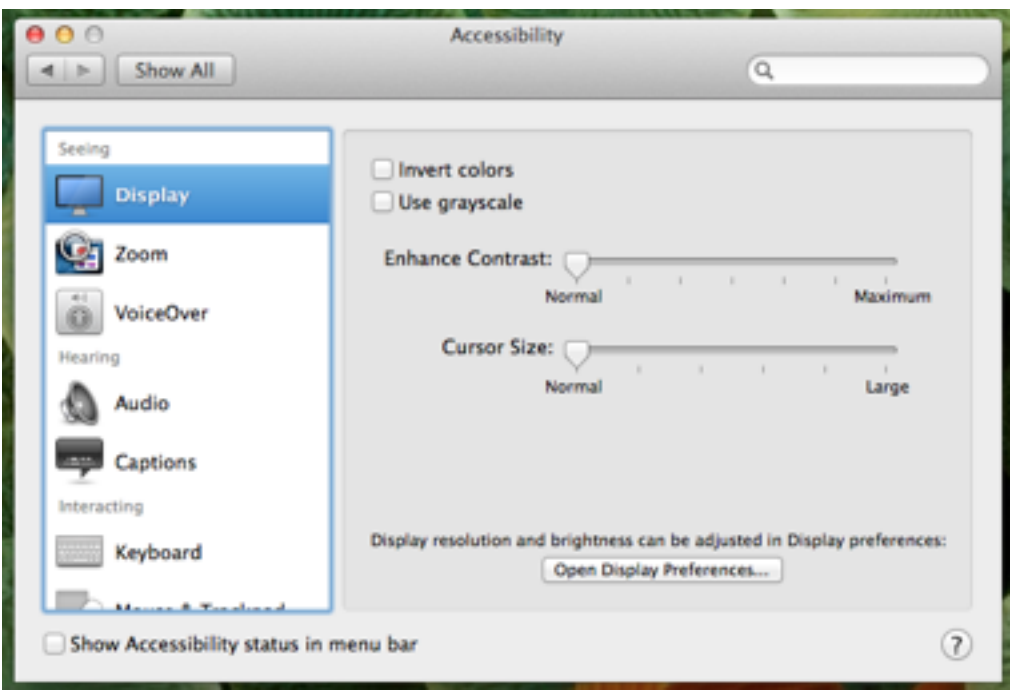

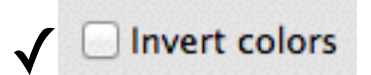

| O     Show All                                                                                                    | Accessibility                                                                                                    |   |
|----------------------------------------------------------------------------------------------------|----------------------------------------------------------------------------------------------------|---|
| Seeing<br>Display<br>Display<br>Display<br>Zoom<br>VoiceOver<br>Hearing<br>Mudio<br>Captions<br>Interacting<br>Extended Toolood | Invert colors Use grayscale Enhance Contrast: Normal Cursor Size: Normal Large Display resolution and brightness can be adjusted in Display preferences: Open Display Preferences |   |
| Show Accessibility status in menu bar                                                                                           |                                                                                                    | ? |

Exit out of System Preferences.